# Práctica 1.11

Implantación de Aplicaciones Web

José Juan Sánchez Hernández

Curso 2024/2025

# Índice

| 1 | rdpress en AWS utilizando una arquitectura de tres niveles | 1                                               |                                     |                                                          |   |  |  |  |  |  |
|---|------------------------------------------------------------|-------------------------------------------------|-------------------------------------|----------------------------------------------------------|---|--|--|--|--|--|
|   | 1.1                                                        |                                                 | 1                                   |                                                          |   |  |  |  |  |  |
|   |                                                            | 3                                               |                                     |                                                          |   |  |  |  |  |  |
|   |                                                            | 1.2.1                                           | Balance                             | ador de carga                                            | 3 |  |  |  |  |  |
|   |                                                            | 1.2.2 NFS Server (Capa de Frontend)             |                                     |                                                          |   |  |  |  |  |  |
|   |                                                            | 1.2.3                                           | Servidores web (Capa de Frontend) 3 |                                                          |   |  |  |  |  |  |
|   |                                                            | 1.2.4                                           | Servidor                            | de base de datos (Capa de Backend)                       | 4 |  |  |  |  |  |
|   | 1.3                                                        | Sincro                                          | nización o                          | lel contenido estático en la capa de <i>Front-End</i>    | 4 |  |  |  |  |  |
|   |                                                            | 1.3.1                                           | Opción 1                            | L: NFS (Network File System)                             | 4 |  |  |  |  |  |
|   |                                                            |                                                 | 1.3.1.1                             | Paso 1: Instalación de paquetes                          | 5 |  |  |  |  |  |
|   |                                                            |                                                 | 1.3.1.2                             | Paso 2: Exportamos el directorio en el servidor NFS      | 5 |  |  |  |  |  |
|   |                                                            |                                                 | 1.3.1.3                             | Paso 3: Reiniciamos el servicio NFS                      | 5 |  |  |  |  |  |
|   |                                                            |                                                 | 1.3.1.4                             | Paso 4: Creamos el punto de montaje en el cliente NFS    | 6 |  |  |  |  |  |
|   |                                                            |                                                 | 1.3.1.5                             | Paso 5: Editamos el archivo /etc/fstab en el cliente NFS | 6 |  |  |  |  |  |
|   |                                                            | 1.3.2                                           | Opción 2                            | 2: GlusterFS                                             | 6 |  |  |  |  |  |
|   |                                                            | 1.3.3                                           | Opción 3                            | 3: CephFS                                                | 7 |  |  |  |  |  |
|   | 1.4                                                        | Configuración de la variable \$_SERVER['HTTPS'] |                                     |                                                          |   |  |  |  |  |  |
|   | 1.5                                                        | Tutorial de referencia                          |                                     |                                                          |   |  |  |  |  |  |
|   | 1.6                                                        | Entregables                                     |                                     |                                                          |   |  |  |  |  |  |
| 2 | Referencias                                                |                                                 |                                     |                                                          |   |  |  |  |  |  |

3 Licencia

11

Índice de figuras

Índice de cuadros

# 1 Implantación de Wordpress en AWS utilizando una arquitectura de tres niveles

En esta práctica tendrá que realizar la instalación de un sitio WordPress haciendo uso de los servicios de Amazon Web Services (AWS).

# 1.1 Arquitectura

Deberá desplegar la última versión de Worpress utilizando la siguiente arquitectura de tres niveles.

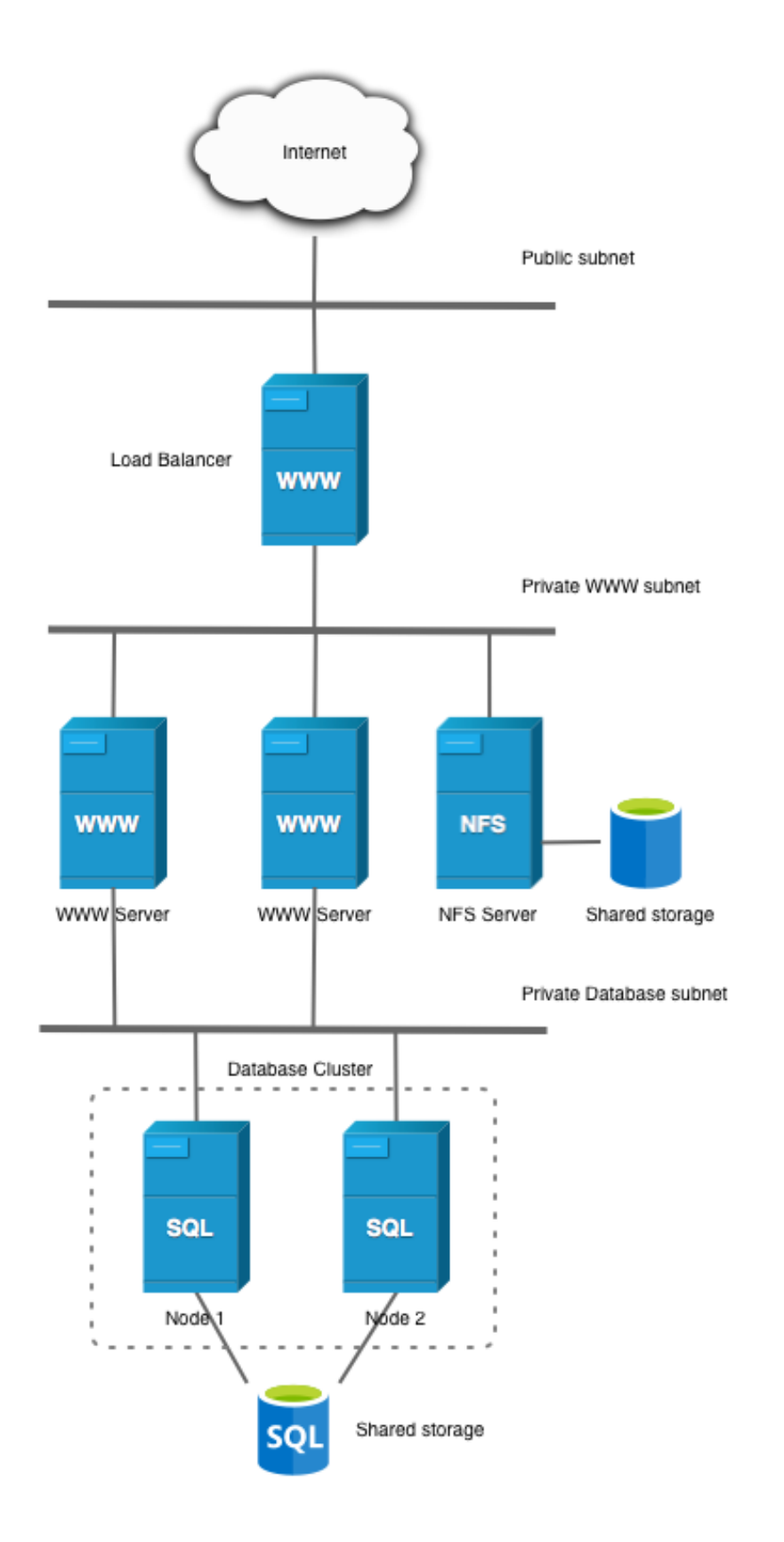

La arquitectura estará formada por:

- Un balanceador de carga, implementado con un Apache HTTP Server configurado como proxy inverso.
- Una capa de front-end, formada por dos servidores web con Apache HTTP Server y un servidor NFS.
- Una capa de back-end, formada por un servidor MySQL.

Necesitará crear las siguientes máquinas virtuales:

- Balanceador.
- Frontal Web 1.
- Frontal Web 2.
- Servidor NFS.
- Servidor de Base de Datos MySQL.

## **1.2 Tareas a realizar**

A continuación se describen **muy brevemente** algunas de las tareas que tendrá que realizar sobre cada una de las máquinas.

### 1.2.1 Balanceador de carga

- Instalar el software necesario.
- Habilitar los módulos necesarios y configurar Nginx como proxy inverso.
- Instalar y configurar Certbot para solicitar un certificado HTTPS.

## **1.2.2** NFS Server (Capa de Frontend)

- Instalar el software necesario.
- Crear el directorio que utilizará para compartir el contenido con los servidores web.
- Configurar el archivo /etc/exports para permitir el acceso al directorio compartido solo a los servidores web.

## **1.2.3** Servidores web (Capa de Frontend)

- Instalar el software necesario.
- Configurar el archivo de Apache para incluir la directiva AllowOverride All.
- Habilitar el módulo rewrite.
- Descargar la última versión de WordPress y descomprimir en el directorio apropiado.
- Configurar WordPress para que pueda conectar con MySQL.
- Configuración de las Security Keys.

### **NFS Client**

- Sincronizar el contenido estático en la capa de Front-End.
  - Crear un punto de montaje con el directorio compartido del servidor NFS.
  - Configurar el archivo /etc/fstab para montar automáticamente el directorio al iniciar el sistema.

## **1.2.4** Servidor de base de datos (Capa de Backend)

- Instalar el software necesario.
- Configurar MySQL para que acepte conexiones que no sean de localhost.
- Crear una base de datos para WordPress.
- Crear un usuario para la base de datos de WordPress y asignarle los permisos apropiados.

# 1.3 Sincronización del contenido estático en la capa de Front-End

Al tener varias máquinas en la capa de *Front-End* tenemos que tener en cuenta que podemos tener algunos problemas a la hora de guardar contenido estático en el directorio **uploads**, instalar nuevos **themes** o instalar nuevos **plugins**, ya que estos contenidos se guardarán sobre el sistema de ficheros del frontal web que esté atendiendo nuestra petición. El contenido estático se almacena en el directorio **wp-content**.

Por ejemplo, puede ocurrir que hayamos instalado un nuevo **plugin** en uno de los frontales web y que el resto de frontales no tengan constancia de que este nuevo **plugin** ha sido instalado. También puede ocurrir que cuando uno de los frontales web esté fuera de servicio todo el contenido del directorio **uploads** estará inaccesible.

Para resolver este problema tenemos varias opciones:

- 1. Utilizar almacenamiento compartido por NFS del directorio /var/www/html entre todos los servidores de la capa de *front-end*.
- 2. Utilizar un sistema de almacenamiento distribuido seguro con GlusterFS.
- 3. Utilizar un sistema de almacenamiento distribuido seguro con CephFS.

## 1.3.1 Opción 1: NFS (Network File System)

Inconveniente: La máquina que actúa como servidor NFS es un SPOF (Single Point of Failure).

Podemos utilizar NFS para que los servidores de la capa de *front-end* compartan el directorio /var/www/html. Si utilizamos esta opción podemos hacerlo de dos formas:

- Podemos hacer que un frontal haga de servidor NFS y el otro de cliente NFS. En este caso, el servidor NFS compartirá el directorio /var/www/html/ y el cliente podrá montar este directorio en su sistema de ficheros.
- La otra posibilidad es utilizar un servidor NFS dedicado donde se almacenará el directorio compartido /var/www/html y los servidores web serán los clientes que utilizarán el directorio compartido.

#### Ejemplo de configuración de un cliente/servidor NFS

Vamos a suponer que tenemos dos máquinas con la siguientes IPs:

- Servidor NFS: 192.168.33.11
- Cliente NFS: 192.168.33.12

#### 1.3.1.1 Paso 1: Instalación de paquetes

Instalación de paquetes necesarios en el servidor NFS:

```
sudo apt update
sudo apt install nfs-kernel-server -y
```

Instalación de paquetes necesarios en el cliente NFS:

```
sudo apt update
sudo apt install nfs-common -y
```

#### 1.3.1.2 Paso 2: Exportamos el directorio en el servidor NFS

Cambiamos los permisos al directorio que vamos a compartir:

1 sudo chown nobody:nogroup /var/www/html

Editamos el archivo /etc/exports:

1 sudo nano /etc/exports

#### Solución para compartir el directorio con una dirección IP

Añadimos la siguiente línea:

1 /var/www/html 192.168.33.12(rw,sync,no\_root\_squash,no\_subtree\_check)

Donde 192.168.33.12 es la IP del cliente NFS con el que queremos compartir el directorio.

### Solución para compartir el directorio con un rango de IPs

Si quisiéramos compartir el directorio con todos los equipos de la subred **192.168.33.0/24** tendríamos que añadir la siguiente línea:

1 /var/www/html 192.168.33.0/24(rw,sync,no\_root\_squash,no\_subtree\_check)

En la documentación oficial podemos consultar una descripción detallada de cada uno de los parámetros utilizados en el archivo /etc/exports.

#### 1.3.1.3 Paso 3: Reiniciamos el servicio NFS

1 sudo systemctl restart nfs-kernel-server

**NOTA:** Tenga en cuenta que para que el servicio de NFS pueda funcionar tendrá que abrir el puerto 2049 para poder aceptar conexiones TCP.

#### 1.3.1.4 Paso 4: Creamos el punto de montaje en el cliente NFS

1 sudo mount 192.168.33.11:/var/www/html /var/www/html

Donde 192.168.33.11 es la IP del servidor NFS que está compartiendo el directorio.

Una vez hecho esto comprobamos con df -h que le punto de montaje aparece en el listado.

| 1  | \$ df -h                    |      |      |                    |     |                |
|----|-----------------------------|------|------|--------------------|-----|----------------|
| 2  |                             |      |      |                    |     |                |
| 3  | udev                        | 490M | Θ    | 490M               | 0%  | /dev           |
| 4  | tmpfs                       | 100M | 3.1M | 97M                | 4%  | /run           |
| 5  | /dev/sda1                   | 9.7G | 1.1G | 8.6 <mark>G</mark> | 12% | /              |
| 6  | tmpfs                       | 497M | Θ    | 497M               | 0%  | /dev/shm       |
| 7  | tmpfs                       | 5.0M | Θ    | 5.0M               | 0%  | /run/lock      |
| 8  | tmpfs                       | 497M | Θ    | 497M               | 0%  | /sys/fs/cgroup |
| 9  | 192.168.33.11:/var/www/html | 9.7G | 1.1G | 8.6 <mark>G</mark> | 12% | /var/www/html  |
| 10 | tmpfs                       | 100M | Θ    | 100M               | 0%  | /run/user/1000 |

#### 1.3.1.5 Paso 5: Editamos el archivo /etc/fstab en el cliente NFS

Editamos el archivo /etc/fstab para que al iniciar la máquina se monte automáticamente el directorio compartido por NFS.

```
1 sudo nano /etc/fstab
```

Añadimos la siguiente línea:

Donde **192.168.33.11** es la IP del servidor NFS que está compartiendo el directorio.

En la documentación oficial podemos consultar una descripción detallada de cada uno de los parámetros utilizados en el archivo /etc/fstabs.

### 1.3.2 Opción 2: GlusterFS

Otra opción es hacer uso de GlusterFS, que es un sistema de archivos multiescalable para NAS.

# WordPress Cluster

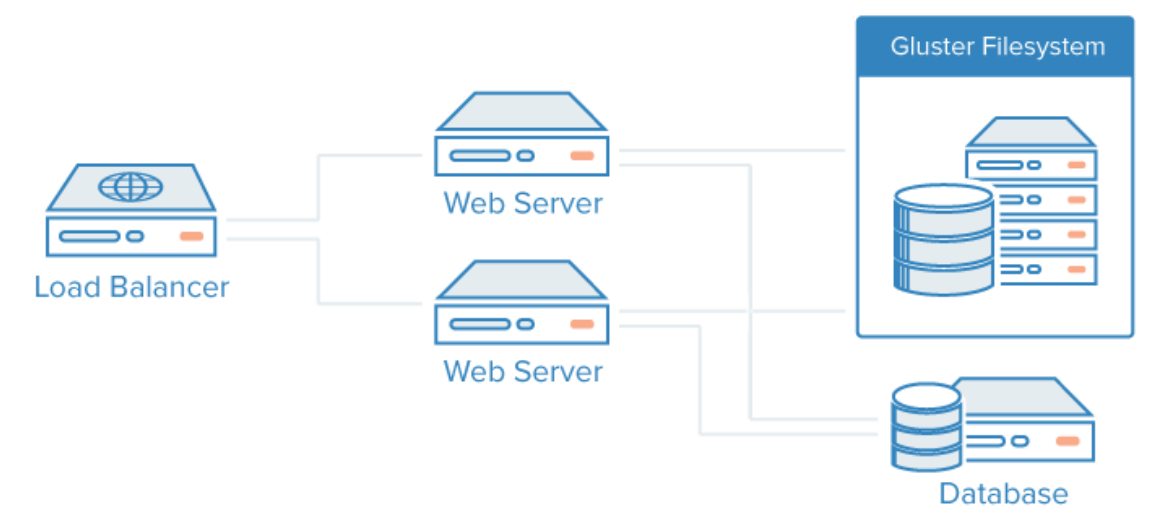

Puede encontrar más información sobre cómo crear un grupo de almacenamiento redundante con GlusterFS en la guía de Mark Drake publicada en DigitalOcean.

Fuente de la imagen: DigitalOcean.

## 1.3.3 Opción 3: CephFS

Ceph es un sistema de almacenamiento distribuido de código abierto.

Puede encontrar más información en la documentación oficial.

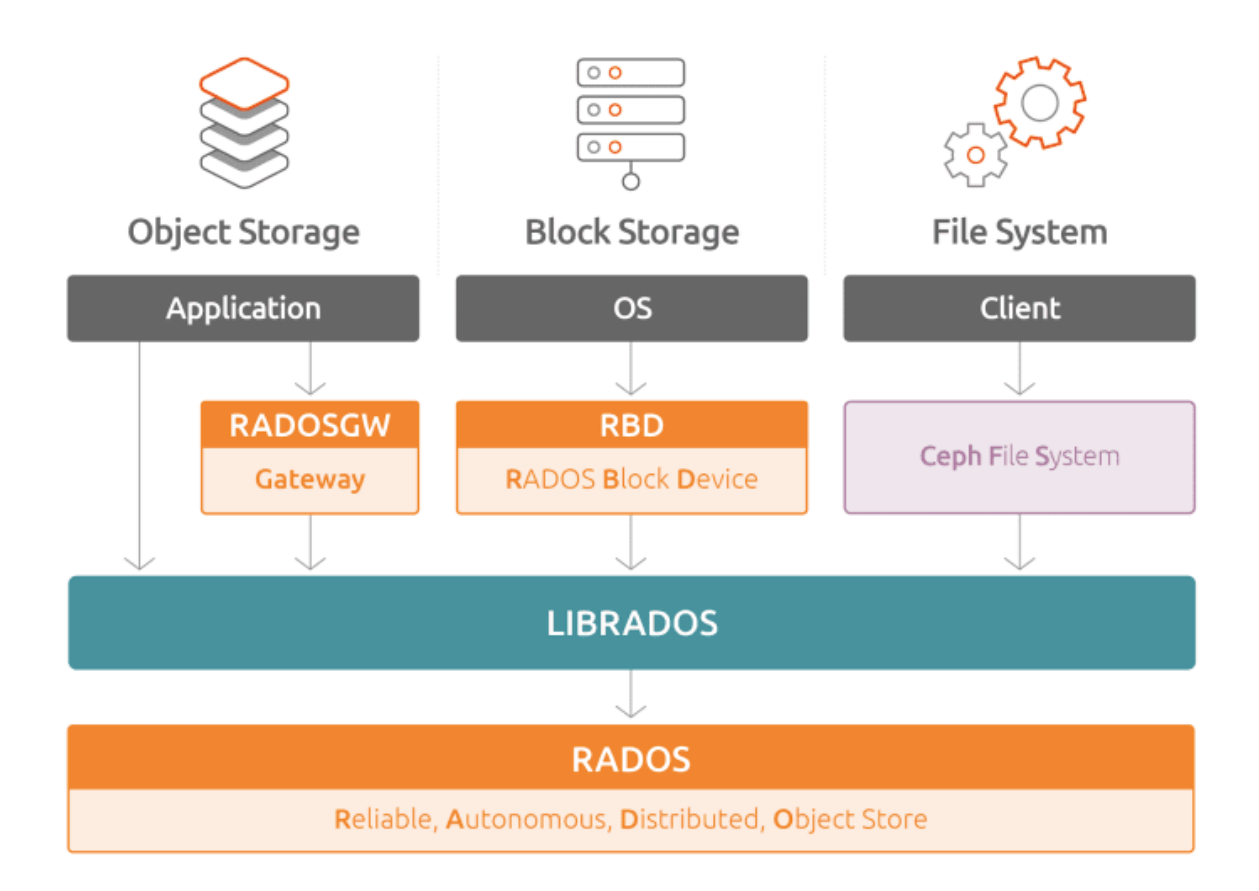

Fuente de la imagen: Ceph storage on Ubuntu: An overview.

# **1.4 Configuración de la variable \$\_SERVER['HTTPS']**

Como el certificado HTTPS solo se ha instalado en el servidor Apache que está haciendo de proxy inverso, vamos a tener algunos problemas con las respuestas que le devuelven los servidores de la capa de *Frontend* al proxy inverso (balanceador de carga). Puede ocurrir que la respuesta incluya referencias al contenido del sitio web con el protocolo http y https. Para forzar que las referencias de los servidores web de la capa de *Frontend* siempre sean para el protocolo https tenemos que incluir la variable \$\_SERVER['HTTPS'] en el archivo wp-config.php y configurarla como on.

```
1 $_SERVER['HTTPS'] = 'on';
```

### **Referencia:**

Administration Over SSL. Using a Reverse Proxy

## 1.5 Tutorial de referencia

• Tutorial oficial de instalación de WordPress.

# **1.6 Entregables**

En esta práctica habrá que entregar un **documento técnico** con la descripción de los pasos que se han llevado a cabo durante todo el proceso.

El documento debe incluir **como mínimo** lo siguientes contenidos:

- URL del repositorio de GitHub donde se ha alojado el documento técnico escrito en Markdown.
- Scripts de bash utilizados para crear la infraestructura necesaria con AWS CLI.
- Scripts de bash utilizados para realizar el aprovisionamiento de las máquinas virtuales.
- Tenga en cuenta que el aprovisionamiento de las máquinas virtuales se realizará mediante un *script* de *bash*. Cada máquina usará su propio *script*. El contenido de cada uno de los *scripts* deberá ser incluido en el documento y **deberá describir qué acciones se han ido realizando en cada uno de ellos**.
- URL del sitio web con HTTPS habilitado.

# 2 Referencias

- Building for Production: Web Applications
- Building for Production: Web Applications Deploying
- WordPress.org
- How To Set Up an NFS Mount on Ubuntu 16.04
- Generador automático de archivos wp-config.php para WordPress
- WordPress Codex. Manual online para WordPress
- Installing WordPress
- Advanced topics about WordPress
- Automating the deployment of a scalable WordPress site
- Cómo crear un grupo de almacenamiento redundante con GlusterFS en Ubuntu 20.04. Mark Drake.
- Ebook: 21 Trucos para tener tu WordPress seguro. SiteGround.
- Cómo crear una máquina virtual con Amazon EC2.
- Cómo crear una máquina virtual con WordPress en con Amazon EC2.
- Cómo crear sitios WordPress escalables en Amazon EC2.
- Cómo crear un sitio WordPress con AWS Elastic Beanstalk y Amazon Relational Database Service (RDS).

# 3 Licencia

Esta página forma parte del curso Implantación de Aplicaciones Web de José Juan Sánchez Hernández y su contenido se distribuye bajo una licencia Creative Commons Reconocimiento-NoComercial-CompartirIgual 4.0 Internacional.